# 使用VBrick DME配置CMS实时流并排除故障

# 目录

简介 先决条件 要求 使用的组件 背景信息 配置 网络图 配置 基于2.9版或更低版本XMPP的部署 基于SIP的3.0版或更高版本部署 CMS SIP流处理器的路由 验证 故障排除 CMS版本2.9或更低版本XMPP流处理器 CMS 3.0或更高版本SIP流处理器 一般故障排除

# 简介

本文档介绍配置思科会议服务器(CMS)与VBrick分布式媒体引擎(DME)集成并排除其故障的步骤。 版本2.1及更高版本中已添加了与VBrick的CMS集成。

对于CMS版本2.1到2.9,CMS流服务依靠可扩展消息传送和在线状态协议(XMPP)组件对CMS会议进 行身份验证和加入。在版本3.0及更高版本中,由于删除了XMPP组件,CMS流处理器服务不是基于 会话初始协议(SIP)的客户端,通过使用SIP方法调用来加入CMS会议。

# 先决条件

## 要求

- 部署基于XMPP的流处理器(2.9版或更低版本): CMS Callbridge 2.9版或更低版本,带录音 /流许可证。(一个录制许可证将允许一个流呼叫CMS XMPP版本2.9或更低版本Vbrick DME(用于从CMS流服务发布实时流)Vbrick REV(可选:仅在需要在内部网络或组播外部共 享实时流时才需要)
- 2. 部署基于SIP的流处理器(3.0版或更高版本): CMS Callbridge 3.0版或更高版本,带录音/流 许可证。(一个录制许可证将允许一个流呼叫Vbrick DME(用于从CMS流服务发布实时流) Vbrick REV(可选:仅在需要在内部网络或组播外部共享实时流时才需要)

## 使用的组件

• 2.9版或更低版本XMPP客户端流处理器: CMS 2.9.5(用于流服务和Callbridge, 在单独的

VM上) Vbrick DME 3.15.0 RHEL7

**提示:**思科建议,托管流服务的CMS VM的大小应该为1个vCPU和1GB内存(每6个并发流 ),最少4个vCPU,最多32个vCPU。

• 3.0或更高版本的基于SIP的流处理器: CMS 3.1.1(用于流服务和Callbridge,在单独的VM上 )Vbrick DME 3.15.0 RHEL7

**提示:**如果您运行托管基于SIP的流服务的CMS,运行3.0或更高版本,思科建议最低要求仍 为4vCPU/4GB RAM。但是,号码或流也取决于呼叫质量。有关详细信息,请参阅此提示后的 图表。

| Number of<br>vCPUs | RAM | Number of 720p<br>streams | Number of 1080p<br>streams | Number of audio-only streams |
|--------------------|-----|---------------------------|----------------------------|------------------------------|
| 4                  | 4GB | 50                        | 37                         | 100                          |
| 4                  | 8GB | 100                       | 75                         | 200                          |
| 8                  | 8GB | 200                       | 150                        | 200                          |

Key points to note (applies to new internal streamer component only):

- Number of vCPUs should not oversubscribe the number of physical cores.
- Maximum number of 720p streams supported is 200 regardless of adding more vCPUs.
- Maximum number of 1080p streams supported is 150 regardless of adding more vCPUs.
- Maximum number of audio-only streams supported is 200 regardless of adding more vCPUs.

本文档中的信息都是基于特定实验室环境中的设备编写的。此处使用的所有设备都以清除(默认 )配置开始。如果您使用的是真实网络,请确保您已经了解所有命令的潜在影响。

# 背景信息

CMS 2.1版及更高版本引入了对使用标准实时消息协议(RTMP)的CMS流处理器实时流的支持。 在 CMS 3.1中,增加了对RTMPS的支持,因此可以加密CMS流处理器组件与外部服务器之间的通信 。这使CMS流处理器能够与支持RTMP(S)(Youtube、Facebook、Wowza等)的任何流平台集成 。目前,CMS流处理器已通过Vbrick DME作为外部流服务器的测试,是推荐的集成平台。

通过与VBrick DME的实时流(网播)集成,用户可以从不同设备观看网络内任何位置的实时流 CMS会议。此外,当VBrick Rev沿VBrick DME使用时,这扩展了从内部网络外部查看每个VBrick Rev授权用户的功能。

# 配置

### 网络图

支持使用CMS部署实时流传输的几种方案,例如具有多个流服务器的单个Callbridge、具有单个流服务器的Callbridge群集和具有多个流服务器的Callbridge群集。本文档使用最基本的部署,将单个

Callbridge连接到单个流服务器。此场景的所有配置步骤也适用于其他场景。

CMS 2.9或更低版本(基于XMPP)

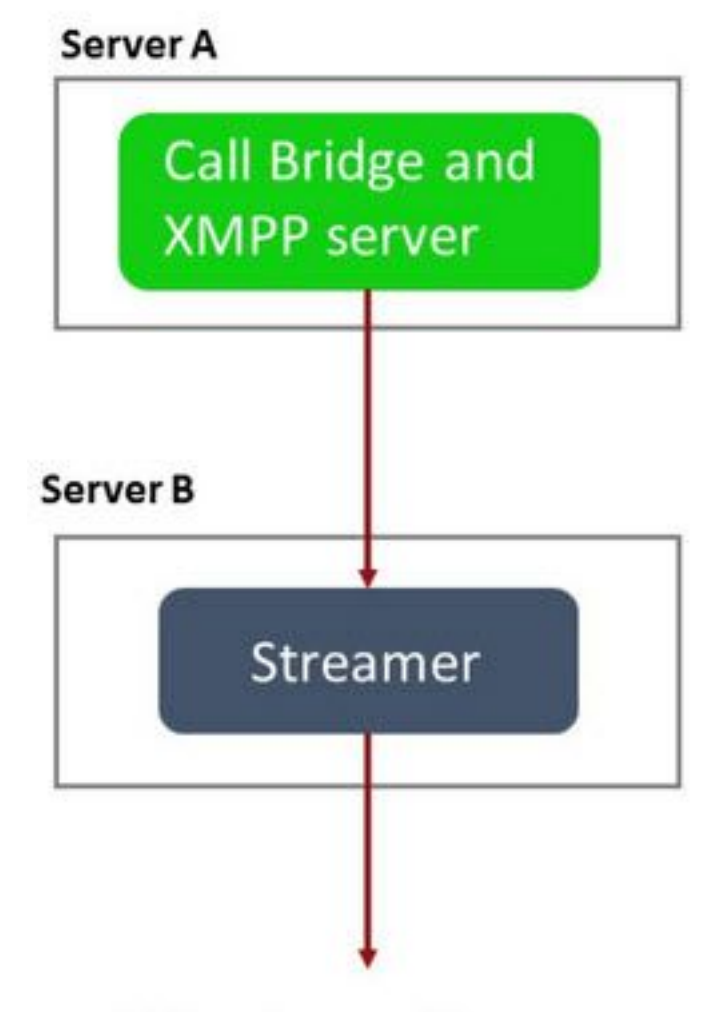

URL set up on the space

服务器 A:配置了Callbridge和XMPP的CMS服务器

服务器B:将用作XMPP流处理器客户端的CMS服务器

CMS 3.0或更高版本(基于SIP)

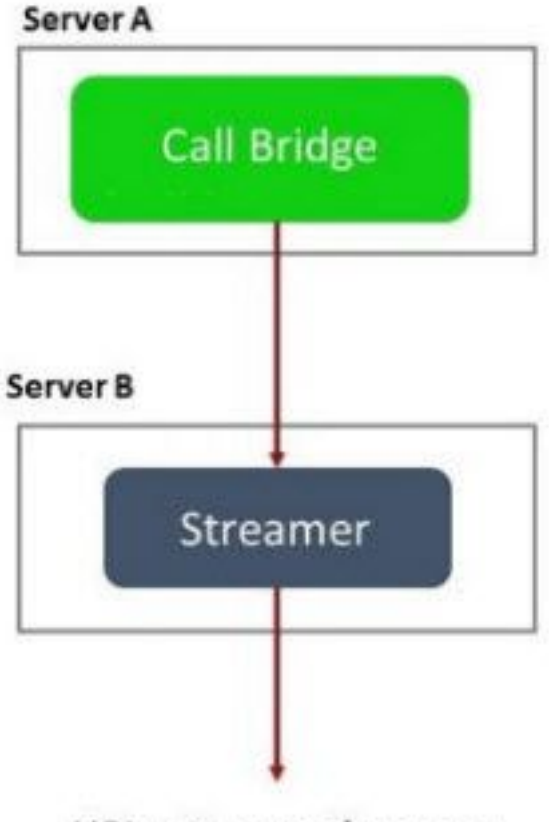

URL set up on the space

服务器 A:带Callbridge的CMS服务器

服务器B:充当基于SIP的流处理器的CMS服务器

**注意:**托管Callbridge服务的CMS服务器是为其生成和安装流/录制许可证的位置,而不是充当 流处理器服务器的CMS服务器。

## 配置

## 基于2.9版或更低版本XMPP的部署

为了开始此配置,假设您已经有一个CMS服务器,该服务器具有工作的Callbridge和XMPP服务器。 这是因为流处理器服务器充当XMPP客户端,因此需要在托管Callbridge的CMS上启用并完全配置 XMPP服务器。请参阅本文档的故障排除部分,查找当流传输由于XMPP配置不正确而无法工作时 收到的常见错误消息。

**注**意:如果XMPP服务器配置不正确,流将无法工作。需要启用并完全配置XMPP,包括 SRV或DNS资源记录(RR)。

1.证书:与所有其他CMS服务器一样,流处理器服务器需要具有有效的内部CA签名证书。

1a。使用 pki csr 命令。

**注意**:流处理器的服务证书不需要任何特定参数。

1b使用SSH文件传输协议(SFTP)客户端检索文件。

| / <root></root> | - 🚰 - 🕎 -   🦛 - 🔶 -   💼 🗊 🏠 🧯   |
|-----------------|---------------------------------|
| Download +      | Edit - 🗙 📝 🕞 Properties 📑 New - |
| /               |                                 |
| Name            | Size                            |
| wbrick.dbg      | 408 KB                          |
| upgrade_ssa.img | 310,632 KB                      |
| 🔊 uparade.ima   | 278,828 KB                      |
| streamer.key    | 54 KB                           |
| streamer.csr    | 54 KB                           |

1c在本例中,请向内部本地颁发机构(即AD服务器)签名并颁发证书。

| 🎉 l 💽 🚺 = l                                  |                                              | StreamerCerts               |                      |           | _                    | D X   |
|----------------------------------------------|----------------------------------------------|-----------------------------|----------------------|-----------|----------------------|-------|
| File Home Sha                                | re View                                      |                             |                      |           |                      | ~ (   |
| € 💿 ▾ ↑ 📕 ▸                                  | This PC 🔸 Documents 🔸 Streamer               | Certs                       |                      | ~ ¢       | Search StreamerCerts | Q     |
| 😤 Favorites                                  | Name                                         | Date modified               | Туре                 | Size      |                      |       |
| E Desktop                                    | 🗔 streamer.cer                               | 2/11/2021 1:39 PM           | Security Certificate | 2 KB      |                      |       |
| 〕 Downloads                                  | streamer.csr                                 | 2/11/2021 8:35 AM           | CSR File             | 1 KB      |                      |       |
| C:\Users\Adminis<br>r\Documents <u>\Stro</u> | strator≻certreq -sub<br>eamerCerts\streamer  | mit -attrib "Certifi<br>csr | cateTemplate         | :Webserve | er" C:\Users\Adr     | ninis |
| C:\Users\Adminis<br>_\Documents\Stre         | strator>certreq -sub<br>eamerCerts\streamer. | mit -attrib "Certifi<br>csr | cateTemplate         | :Webserve | er" C:\Users\Adr     | ninis |
| {75F5C4D3-2E2                                | 4-4609-9C10-9CE35030                         | B881}                       |                      |           |                      |       |
| RequestId: 112<br>RequestId: "112            |                                              |                             |                      |           |                      |       |
| Certificate ret                              | rieved(Issued) Issue                         | d                           |                      |           |                      |       |
| C:\Users\Admini:                             | strator>_                                    |                             |                      |           |                      |       |

1d使用SFTP将签名证书和Callbridge信任捆绑证书上传到流服务器。

|  | 1 | < | ro | ot> | • |
|--|---|---|----|-----|---|
|--|---|---|----|-----|---|

🔹 🚰 🔽 🦛 📼 📼 📩 🎜 🔂 🔂 Find Files 🗧 🛿 🚰 Download 👻 📝 Edit 👻 ズ 🔂 Properties 📑 🔂 🗐 🛨 🖃 💟

| /                        |        |                      |        |         |
|--------------------------|--------|----------------------|--------|---------|
| Name 📩                   | Size   | Changed              | Rights | Owner   |
| 🕹                        |        |                      |        |         |
| ACANO-MIB.txt            | 4 KB   | 4/25/2017 7:08:42 AM | rr     | admin   |
| ACANO-SYSLOG-MIB         | 2 KB   | 4/25/2017 7:35:40 AM | rr     | admin   |
| audit                    | 22 KB  | 5/8/2017 5:13:45 PM  | rr     | admin   |
| boot.json                | 9 KB   | 5/8/2017 2:41:38 PM  | rr     | admin   |
| 🔄 callbridge.crt         | 16 KB  | 5/8/2017 5:13:45 PM  | rr     | admin   |
| live.json                | 16 KB  | 5/8/2017 5:13:38 PM  | rr     | admin   |
| log                      | 350 KB | 5/8/2017 5:13:45 PM  | rr     | admin   |
| logbundle.tar.gz         | 1 KB   | 5/8/2017 5:13:45 PM  | rr     | admin   |
| 🔄 streamer.crt           | 16 KB  | 5/8/2017 5:07:46 PM  | rr     | admin   |
| streamer.csr             | 16 KB  | 5/8/2017 4:59:44 PM  | rr     | admin   |
| streamer.key             | 16 KB  | 5/8/2017 4:59:44 PM  | rr     | admin   |
|                          |        |                      |        |         |
|                          |        |                      |        |         |
|                          |        |                      |        |         |
|                          |        |                      |        |         |
|                          |        |                      |        |         |
|                          |        |                      |        |         |
|                          |        |                      |        |         |
|                          |        |                      |        |         |
|                          |        |                      |        |         |
|                          |        |                      |        |         |
| 0 B of 464 KB in 0 of 11 |        |                      |        |         |
|                          |        |                      | SFTP-3 | 0:00:24 |
|                          |        |                      |        |         |

注意:流处理器的信任用作时间列表,因此仅验证提供的实际证书,不验证基于CA的证书。 因此,作为信任添加的证书应是包含将连接到此流处理器的Callbridge或Callbridge(使用信任 捆绑方法)的证书文件,并且不需要包含签署Callbridge证书的证书颁发机构。

2. SSH配置。

2a.配置流转换器的接口以侦听,在本例中,它仅配置为在端口8443上侦听接口"a"。

streamer.example.com> streamer listen a:8443 20亿定义流处理器服务器的证书。

### 2c信任Callbridge证书捆绑包。

streamer.example.com> **streamer trust callbridge.crt** 2d使用 streamer 命令。

streamer.example.com> streamer Enabled : false Interface whitelist : a:8443 Key file : streamer.key Certificate file : streamer.crt Trust bundle : callbridge.crt

2e如果所有信息都显示正确,您可以继续并使用命令启用流处理器 streamer enable。

streamer.example.com> **streamer enable** 3. DNS A记录。

3a流处理器的DNS A记录需要解析为步骤2a中配置的以太网接口的IP地址。

|                                 | New Host                                                                           |
|---------------------------------|------------------------------------------------------------------------------------|
| Name (uses paren                | it domain name if blank);                                                          |
| streamer                        |                                                                                    |
| Fully qualified dom             | nain name (FQDN):                                                                  |
| streamer.examp                  | le.com.                                                                            |
| IP address:                     | 1                                                                                  |
| 10.10.10.3                      |                                                                                    |
| Allow any auth<br>same owner na | ited pointer (PTR) record<br>ienticated user to update DNS records with the<br>ame |

## 4. API配置。

此配置在托管Callbridge服务的CMS中执行。在版本2.9及更高版本中,WebAdmin页面上有一个内置API配置工具。您仍然可以使用第三方应用(如POSTman或RESTer)与CMS API进行接口,但本文档将反映内建API配置器的使用。

4a使用流处理器服务器的HTTPS"URL"将流处理器添加到/streamer。

| /api/v1/streamers |                                                                                                |                     |
|-------------------|------------------------------------------------------------------------------------------------|---------------------|
|                   | url 🗹 https://streamer.example.com:8443                                                        | 🗄 (URL)             |
|                   | callBridge                                                                                     | Choose              |
|                   | callBridgeGroup                                                                                | Choose              |
|                   | Create                                                                                         |                     |
|                   | /api/v1/streamers, cece9be7-cb07-4ffd-9488-ef                                                  | 0a6290d3aa          |
|                   | Related objects: <u>/api/v1/streamers</u><br>/api/v1/streamers/cece9be7-cb07-4ffd-9488-ef0a629 | <u>0d3aa/status</u> |
|                   | Table view XML view                                                                            |                     |
|                   | Object configuration                                                                           |                     |
|                   | url https://streame                                                                            | er.example.com:8443 |
| <b>注音・</b> 您可以将IP | 地址武主机名(加里存在DNS)田干流处理器接□                                                                        | 并日必须附加端口侦           |

0

4b通过导航到API菜单中的"/streamers"来验证流处理器是否已添加。

/api/v1/streamers

« start « prev 1 - 2 (of 2) next » Table view XML view object id f29eff3c-6419-4143-9166-7070cda68e68 cece9be7-cb07-4ffd-9488-ef0a6290d3aa https://14.49.17.7:445 https://streamer.example.com:8443

4c将VBrick 'streamURL'添加到将用于流传输的空间。

要使空间调用流,空间必须具有与空间关联的"streamURL"。"streamURL"对于空间是唯一 的,只能在空间级别设置。

在本例中,将创建名为"流测试"的空格。

## /api/v1/coSpaces

| name                           |        | Stream Test                                               |                 |
|--------------------------------|--------|-----------------------------------------------------------|-----------------|
| uri                            |        | stream.space                                              | (URI user part) |
| secondaryUri                   |        |                                                           | (URI user part) |
| callId                         |        | 123456789                                                 | ]               |
| cdrTag                         |        |                                                           | ]               |
| passcode                       |        |                                                           | ]               |
| defaultLayout                  |        | <unset></unset>                                           |                 |
| tenant                         |        | Choose                                                    |                 |
| callLegProfile                 |        | Choose                                                    |                 |
| callProfile                    |        | Choose                                                    |                 |
| callBrandingProfile            |        | Choose                                                    |                 |
| requireCallId                  |        | <unset> V</unset>                                         |                 |
| secret                         |        |                                                           | ]               |
| regenerateSecret               |        | <unset> V</unset>                                         |                 |
| nonMemberAccess                |        | <unset> ¥</unset>                                         |                 |
| ownerJid                       |        |                                                           |                 |
| streamUrl                      |        | rtmp://broadcast:broadcast@vbrickdme.example.com/live/CMS | (URL)           |
| ownerAdGuid                    |        | GUID (nor                                                 | ie available)   |
| meetingScheduler               |        |                                                           |                 |
| panePlacementHighestImportance | $\Box$ |                                                           |                 |
| panePlacementSelfPaneMode      |        | <unset></unset>                                           |                 |
|                                | C      | reate                                                     |                 |

"streamURL"应以以下格式配置:

rtmp://

@<VBrick IP or FQDN>/live/NameoftheStream

**注意:**VBrick DME广播的默认用户名和密码为:**广播/广播**。如果设置此streamURL时遇到问 题,请转至本文档的故障排除部分。

4d导航至API菜单中的空间,验证是否正确添加了streamURL。

# /api/v1/coSpaces/f669cd26-479f-4bcb-9ccf-0aebc0b6e9c6

#### Related objects: /api/v1/coSpaces

/api/v1/coSpaces/f669cd26-479f-4bcb-9ccf-0aebc0b6e9c6/accessMethods /api/v1/coSpaces/f669cd26-479f-4bcb-9ccf-0aebc0b6e9c6/coSpaceUsers /api/v1/coSpaces/f669cd26-479f-4bcb-9ccf-0aebc0b6e9c6/diagnostics /api/v1/coSpaces/f669cd26-479f-4bcb-9ccf-0aebc0b6e9c6/meetingEntryDetail /api/v1/coSpaces/f669cd26-479f-4bcb-9ccf-0aebc0b6e9c6/messages

Table view XML view

| Object configuration |                                                           |
|----------------------|-----------------------------------------------------------|
| name                 | Stream Test                                               |
| autoGenerated        | false                                                     |
| uri                  | stream.space                                              |
| callId               | 123456789                                                 |
| streamUrl            | rtmp://broadcast:broadcast@vbrickdme.example.com/live/CMS |
| secret               | ZZSh8T_3QhhTlc3jiUaQTg                                    |

4e在callProfile中配置"streamingMode"并关联到cospace。 以下是此模式的选项:

— 手动:可以手动启动或停止流,并且必须在呼叫期间手动启动。

— 自动:当空间加入时,在呼叫开始时自动启动流传输,可以在整个过程中手动停止或启动。

-禁用:这会禁用对callProfile关联的位置进行流传输的功能。

此示例在callProfile中配置为"自动":

| /api/ | v1/ | cal | IProfi | es |
|-------|-----|-----|--------|----|
|-------|-----|-----|--------|----|

| participantLimit             |                     |
|------------------------------|---------------------|
| messageBoardEnabled          | □ <unset> ▼</unset> |
| locked                       | □ <unset> ✓</unset> |
| recordingMode                |                     |
| streamingMode                | ✓ automatic ✓       |
| passcodemode                 |                     |
| passcodeTimeout              |                     |
| gatewayAudioCallOptimization | □ <unset> ▼</unset> |
| lyncConferenceMode           | □ <unset> ✓</unset> |
| lockMode                     | □ <unset> ✓</unset> |
| sipRecorderUri               |                     |
|                              | Create              |

4f通过导航至API菜单(/api/v1/callProfiles/<callProfileGUID>)中的callProfile,验证 "streamingMode"是否已正确添加。

# /api/v1/callProfiles/ac0833f7-e44b-409d-8617-39d1b931f495

## Related objects: /api/v1/callProfiles

Table view XML view

Object configuration streamingMode automatic

4g。验证此callProfile ID是否在API(系统配置文件或cospace)中设置。 如果未设置,流将不 执行模式操作,也不会自动启动。在本文档中,callProfile是在cospace级别设置的:

callProfile object selector

| /api/v1/coSpaces/f669cd26-479f-4bcb-9ccf-0aebc0b6e9c6 |  |
|-------------------------------------------------------|--|
|-------------------------------------------------------|--|

| name                           |   | Stream Test                                           | ±.   | - present       | cam rome object selector                                            |
|--------------------------------|---|-------------------------------------------------------|------|-----------------|---------------------------------------------------------------------|
| uri                            |   | stream.space                                          |      | (URI user part) | Please select the callProfile object to use in this configuration ( |
| secondaryUri                   |   |                                                       |      | (URI user part) |                                                                     |
| callId                         |   | 123456789                                             |      | - present       | « start < prev 1 - 4 (of 4) next > show all v                       |
| cdrTag                         |   |                                                       |      | ]               | object                                                              |
| passcode                       |   |                                                       |      | ]               | Select 36051e98-1702-4f02-a082-7f7ff74f6965                         |
| defaultLayout                  |   | <unset></unset>                                       |      | 2               | Select 53f58d7c-64dc-4d39-aa1b-f9ad4dfc0b25                         |
| tenant                         |   | Cho                                                   | ose  | <u>_</u>        | Select ac0833f7-e44b-409d-8617-39d1b931f495                         |
| callLegProfile                 |   |                                                       | ose  |                 | Select bead5ea0-f876-49f7-acca-19006b9e220d                         |
| callProfile                    |   | Cho                                                   | ose  |                 |                                                                     |
| callBrandingProfile            |   | Cho                                                   | ose  |                 |                                                                     |
| requireCallId                  |   | <unset> 🗸</unset>                                     |      |                 |                                                                     |
| secret                         |   | ZZSh8T_3QhhTlc3jiUaQTg                                |      | - present       |                                                                     |
| regenerateSecret               |   | <unset> 🗸</unset>                                     |      |                 |                                                                     |
| nonMemberAccess                |   | <unset> 🗸</unset>                                     |      | _               |                                                                     |
| ownerJid                       |   |                                                       |      |                 |                                                                     |
| streamUrl                      |   | rtmp://broadcast:broadcast@vbrickdme.example.com/live | CMS  | (URL) - presen  |                                                                     |
| ownerAdGuid                    |   | GUI                                                   | (non | e available)    |                                                                     |
| meetingScheduler               | 0 |                                                       |      | ]               |                                                                     |
| panePlacementHighestImportance |   |                                                       |      |                 |                                                                     |
| panePlacementSelfPan           |   | <unset> V</unset>                                     |      |                 |                                                                     |
|                                | M | odify                                                 |      |                 |                                                                     |

4小时。/callLegProfiles/<callLegProfileid>中的参数"streamingControlAllowed"将允许设置加入 会议并分配了此callLegProfile的用户/设备权限,以在呼叫期间控制流或不控制流。默认设置为 true。

CallLegProfile可以在Cospace、System Profile、AccessMethod或CospaceUser级别设置。

## /api/v1/callLegProfiles/b6dc9b27-fc0e-46bc-818f-b7840ae2c78e

Related objects: /api/v1/callLegProfiles

/api/v1/callLegProfiles/b6dc9b27-fc0e-46bc-818f-b7840ae2c78e/usage

Table view XML view

| Object configuration    | 1              |
|-------------------------|----------------|
| name                    | Stream Profile |
| streamingControlAllowed | true           |

| /api/v1/coSpaces/f669cd26-479f-4bc | b-9 | Occf-0aebc0b6e9c6                    |        |    | callLegProfile object selector                                                  |           |  |  |  |  |  |
|------------------------------------|-----|--------------------------------------|--------|----|---------------------------------------------------------------------------------|-----------|--|--|--|--|--|
| name                               |     | Stream Test                          | 1      |    | Please select the callLeoProfile object to use in this configuration operation. |           |  |  |  |  |  |
| uri                                |     | stream.space                         |        |    |                                                                                 |           |  |  |  |  |  |
| secondaryUri                       |     |                                      |        |    | « start < prev 1 - 9 (of 9) next > show all V Table view XML view               |           |  |  |  |  |  |
| callId                             |     | 123456789                            |        | ٦, |                                                                                 |           |  |  |  |  |  |
| cdrTag                             |     |                                      |        | וו | object id needsActivation                                                       | na        |  |  |  |  |  |
| passcode                           |     |                                      |        | ٦H | Select 05b5da34-cf6e-4ee2-9bf7-ebfb9b53d801                                     |           |  |  |  |  |  |
| defaultLayout                      |     | <unset> V</unset>                    |        |    | Select 2b0a61a0-8f28-4701-965a-3cc5e6a59a24 false                               |           |  |  |  |  |  |
| tenant                             |     |                                      | Choose |    | Select 7175216f-5b9f-4975-8f3c-d3956d4cc26c true                                |           |  |  |  |  |  |
| callLegProfile                     | 0   |                                      | Choose |    | Select 7e408401-22ec-45d3-93b3-a485cf8e2453                                     |           |  |  |  |  |  |
| callProfile                        | 0   | ac0833f7-e44b-409d-8617-39d1b931f495 | Choose | -  | Select 9f50565b-f049-4a91-9a9e-7bfea23e40db                                     |           |  |  |  |  |  |
| callBrandingProfile                |     |                                      | Choose |    | Select a7f8c998-ba9a-40ed-a2a0-943f495d5a80                                     |           |  |  |  |  |  |
| requireCallId                      | 0   | <unset> V</unset>                    |        |    | Select b2634ca2-9000-4acc-92a6-fbd3cea46448                                     |           |  |  |  |  |  |
| secret                             | 0   | ZZSh8T_3QhhTlc3jiUaQTg               |        |    | Select b6dc9b27-fc0e-46bc-818f-b7840ae2c78e Stream                              | n Profile |  |  |  |  |  |
| regenerateSecret                   | 0   | <unset> V</unset>                    |        |    | Select d8834f27-10c6-486f-b7bf-1f7616e1ffc3 false                               |           |  |  |  |  |  |
| nonMemberAccess                    |     | <unset> V</unset>                    |        |    |                                                                                 |           |  |  |  |  |  |
| ownerlid                           | 0   | [                                    |        | ٦  |                                                                                 |           |  |  |  |  |  |

4i如果在步骤4e中为"streamingMode"选择了"manual"选项,并且/或您希望设备能够使用关联的 音调启动和停止流传输,则需要配置dtmfProfiles。转到/dtmfProfiles并使用"startStreaming"和 "stopStreaming"参数定义DTMF音以启动和停止流。在本示例中,将创建具有这些值的DTMF音。

/api/v1/dtmfProfiles/8517ffa3-4dd7-4841-a300-87ef55ea92e4

| muteSelfAudio            | Á.  |           |
|--------------------------|-----|-----------|
| unmuteSelfAudio          |     |           |
| toggleMuteSelfAudio      |     |           |
| muteAllExceptSelfAudio   |     |           |
| unmuteAllExceptSelfAudio |     |           |
| endCall                  |     |           |
| nextLayout               |     |           |
| previousLayout           |     |           |
| lockCall                 | **1 | - present |
| unlockCall               | **2 | - present |
| startRecording           | **7 | - present |
| stopRecording            | 8** | - present |
| startStreaming           | **5 | - present |
| stopStreaming            | **6 | - present |

4j 如果使用DTMF配置文件,则必须在系统配置文件级别设置此配置文件。

| /api/v1/s  | ystem/prof                             | iles                 |                                      |
|------------|----------------------------------------|----------------------|--------------------------------------|
| Table view | XML view                               |                      |                                      |
|            | ii ii ii ii ii ii ii ii ii ii ii ii ii | Object configuration |                                      |
|            |                                        | callLegProfile       | d8834f27-10c6-486f-b7bf-1f7616e1ffc3 |
|            |                                        | dtmfProfile          | 8517ffa3-4dd7-4841-a300-87ef55ea92e4 |
| -          |                                        | userProfile          | 6heec264-374e-461a-9hf4-dhf3cd19ff9c |

### 基于SIP的3.0版或更高版本部署

为了开始此配置,假设您已经拥有一个CMS服务器,并且Callbridge正在工作。

1.证书:与所有其他CMS服务器一样,流处理器SIP服务器需要有效的签名证书(内部或公共)

1a。使用 pki csr 命令。

streamer.example.com> **pki csr streamer CN:streamer.example.com O:ExampleOrg subjectAltName:example.com** 1b使用SFTP客户端检索文件。

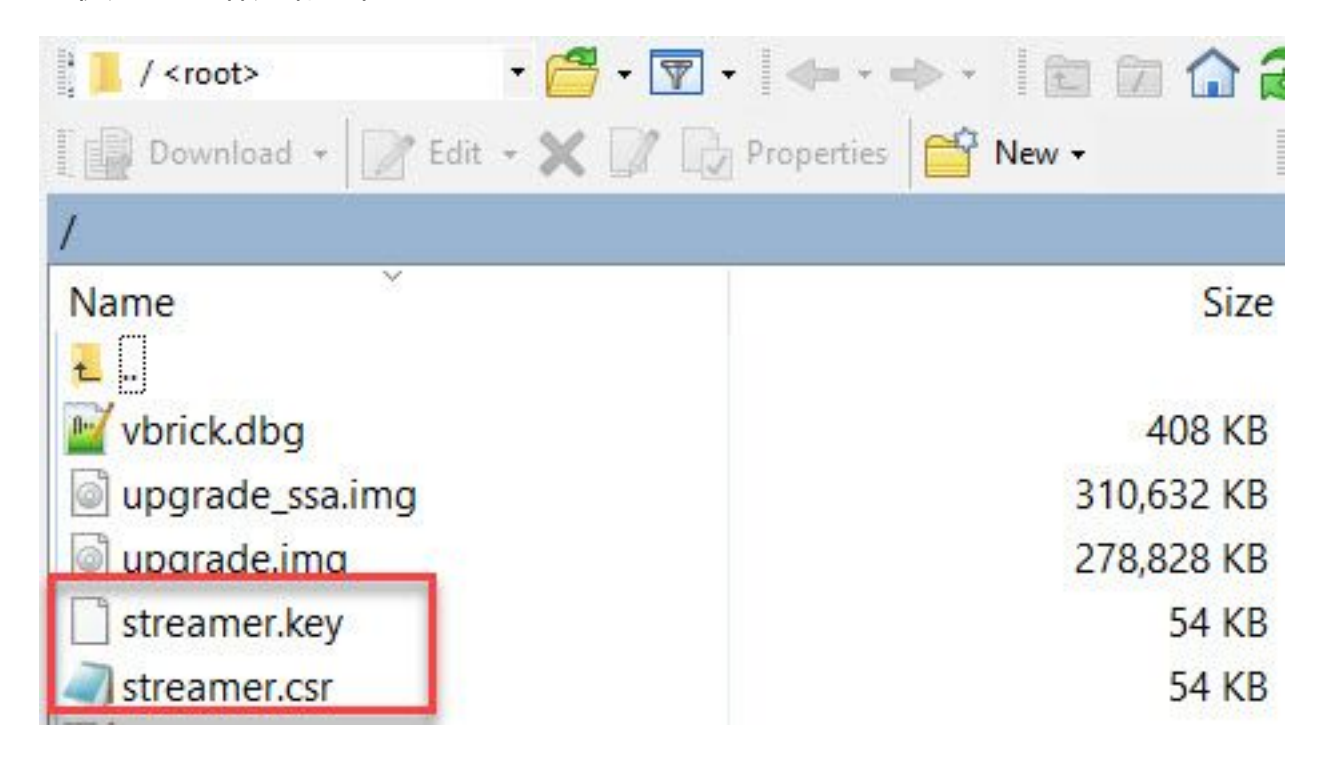

1c向证书颁发机构签名并颁发证书。在本例中,使用了内部Windows AD。

| 🔰   🗋 🗐 = I                                                                                                    |                                                                                                    | StreamerCerts                                                      |                      |           |                      | _ 0   | X        |
|----------------------------------------------------------------------------------------------------|----------------------------------------------------------------------------------------------------|--------------------------------------------------------------------|----------------------|-----------|----------------------|-------|----------|
| File Home Share                                                                                                    | View                                                                                                    |                                                                    |                      |           |                      |       | ~ (?     |
| 🕞 💿 🔻 🕇 📕 🕨 Thi                                                                                                    | s PC + Documents + Streamer                                                                                                    | Certs                                                              |                      | ~ ¢       | Search StreamerCerts |       | Q        |
| ☆ Favorites                                                                                                    | Name                                                                                                    | Date modified                                                      | Туре                 | Size      |                      |       |          |
| E Desktop                                                                                                    | 🔄 streamer.cer                                                                                                    | 2/11/2021 1:39 PM                                                  | Security Certificate | 2 KB      |                      |       |          |
| Downloads                                                                                                    | streamer.csr                                                                                                    | 2/11/2021 8:35 AM                                                  | CSR File             | 1 KB      |                      |       |          |
| Cax.                                                                                                    |                                                                                                    | Administrator: Command P                                           | rompt                |           |                      |       | x        |
| (c) 2013 Microsof<br>C:\Users\Administ<br>~\Documents\Strea<br>Active Directory<br>{75F5C4D3-2E24-<br>Idap:<br>RequestId: 112<br>RequestId: "112"<br>Certificate retri | t Corporation. All<br>rator≻certreq -sub<br>merCerts\streamer.<br>Enrollment Policy<br>4609-9C10-9CE35030<br>eved(Issued) Issue | l rights reserved.<br>omit -attrib "Certifi<br>csr<br>08881}<br>ed | cateTemplate         | :Webserve | er" C:\Users\        | Admin | nis<br>≡ |
| C:\Users\Administ                                                                                                    | rator>_                                                                                                    |                                                                    |                      |           |                      |       |          |

1d使用SFTP将签名证书和证书颁发机构捆绑包上传到流服务器。

| Iogbundle.tar.gz |  |
|------------------|--|
| log              |  |
| 📄 audit          |  |
| Vive.json        |  |
| Cms.lic          |  |
| CAbundle.cer     |  |
| streamer.crt     |  |
| 🔛 boot.json      |  |

2. SSH配置。

2a.配置流处理器服务的接口以侦听SIP连接。此命令引用用于SIP TCP和TLS的接口和端口。

streamer sip listen

只要此服务与服务器上的其他服务不重叠,您就可以为其指定任何端口。默认值为5060(tcp)和 5061(tls)。

示例如下所示:

streamer.example.com> **streamer sip listen a 6000 6001** 20亿配置要用于SIP流处理器的证书。指定密钥文件、证书和CA信任捆绑包。

streamer.example.com> **streamer sip certs streamer.key streamer.crt CAbundle.cer 2c**可选:配置流处理器的分辨率和呼叫限制。

streamer.example.com> streamer sip resolution

streamer.example.com> **streamer limit <0-500**|**none>** 2d验证配置的信息是否正确 streamer 命令。

streamer.example.com> streamer
Enabled : false
SIP interfaces : tcp a:6000, tls a:6001
SIP key file : streamer.key
SIP certificate file : streamer.crt
SIP CA Bundle file : CAbundle.cer

SIP Resolution : 1080p SIP traffic trace : Disabled Call Limit : 6 **2e验证后,使用 streamer enable 选项**:

streamer.example.com> streamer enable
3. DNS配置。

3a可以创建DNS记录,以解析在步骤2a中设置的以太网接口上配置的流处理器IP地址的FQDN/主机 名。

|                                                 | New Host                                                                           |
|-------------------------------------------------|------------------------------------------------------------------------------------|
| Name (uses parer                                | t domain name if blank);                                                           |
| streamer                                        |                                                                                    |
| Fully qualified don                             | nain name (FQDN):                                                                  |
| streamer.examp                                  | le.com.                                                                            |
| IP address:                                     | 1                                                                                  |
| 10.10.10.3                                      |                                                                                    |
| ✓ Create associa Allow any auther same owner na | ited pointer (PTR) record<br>ienticated user to update DNS records with the<br>ame |

30亿如果Vbrick地址在"streamURL"(稍后配置)中设置为主机名,请确保DNS已配置为解析。

| vbrickdme  Tully qualified domain name (FQDN):  vbrickdme.example.com  P address: 10.10.10.4  Update associated pointer (PTR) record | lost (uses parent domain if | left blank):     |  |
|----------------------------------------------------------------------------------------------------|-----------------------------|------------------|--|
| Update associated pointer (PTR) record                                                                                               | vbrickdme                   |                  |  |
| P address:<br>10.10.10.4<br>Update associated pointer (PTR) record                                                                   | ·                           | (FODN)           |  |
| P address:<br>10.10.10.4<br>Update associated pointer (PTR) record                                                                   | vbrickdme.example.com       |                  |  |
| P address:<br>10.10.10.4<br>✓ Update associated pointer (PTR) record                                                                 |                             |                  |  |
| 10.10.10.4                                                                                                    | P address:                  |                  |  |
| Update associated pointer (PTR) record                                                                                               | 10.10.10.4                  |                  |  |
|                                                                                                    | Update associated point     | ter (PTR) record |  |
|                                                                                                    | ✓ Update associated point   | ter (PTR) record |  |
|                                                                                                    | ✓ Update associated point   | ter (PTR) record |  |
|                                                                                                    | ✓ Update associated point   | ter (PTR) record |  |

4. API配置。

此配置在托管Callbridge服务的CMS中执行。从2.9版及更高版本开始,WebAdmin页面上有一个内 置的API配置工具。您仍然可以使用第三方应用(如POSTman或RESTer)与CMS API进行接口 ,但本文档将反映内置API配置器的使用。

4a将Vbrick"streamURL"添加到将用于流处理器的空间。

要使空间调用流,空间必须具有与空间关联的"streamURL"。"streamURL"对于空间是唯一的,只能 在空间级别设置。

在本示例中,创建名为"SIP流测试"的空格。

在版本3.1及更高版本中,可以使用RTMPS,因此可以在URL的前缀*rtmps://*。在本例中,使用 RTMP:

## /api/v1/coSpaces

| userProvisionedCoSpace         |          | 1 E                                         | GUID (nor     | ie available)   |
|--------------------------------|----------|---------------------------------------------|---------------|-----------------|
| name                           |          | SIP Stream Test                             |               |                 |
| uri                            |          | sipstream.space                             |               | (URI user part) |
| secondaryUri                   |          |                                             |               | (URI user part) |
| callId                         | •        | 123456789                                   |               |                 |
| cdrTag                         |          |                                             |               |                 |
| passcode                       |          |                                             |               |                 |
| defaultLayout                  |          | <unset></unset>                             |               |                 |
| tenant                         |          |                                             | Choose        |                 |
| callLegProfile                 |          |                                             | Choose        |                 |
| callProfile                    |          |                                             | Choose        |                 |
| callBrandingProfile            |          |                                             | Choose        |                 |
| dialInSecurityProfile          |          |                                             | Choose        |                 |
| requireCallId                  |          | <unset> v</unset>                           |               |                 |
| secret                         |          |                                             |               |                 |
| regenerateSecret               |          | <unset> v</unset>                           |               |                 |
| nonMemberAccess                |          | <unset> v</unset>                           |               | 1               |
| ownerJid                       | 0        |                                             |               |                 |
| streamUrl                      | <b>V</b> | rtmp://broadcast:broadcast@vbrickdme.exampl | le.com/live/C | (URL)           |
| ownerAdGuid                    |          |                                             | GUID (nor     | ne available)   |
| meetingScheduler               |          |                                             |               |                 |
| panePlacementHighestImportance |          |                                             |               |                 |
| panePlacementSelfPaneMode      |          | <unset> V</unset>                           |               |                 |
|                                | С        | reate                                       |               |                 |

"streamURL"应以以下格式配置:

rtmp://

@<VBrick IP or FQDN>/live/NameoftheStream

**注意:**VBrick DME广播的默认用户名和密码为:**广播/广播**。如果设置此streamURL时遇到问 题,请转至本文档的故障排除部分。

4b导航至API菜单中的空间,验证"streamURL"是否已正确添加。

# /api/v1/coSpaces/923b6379-f55e-4caf-832f-d9f3fe9d8526

#### Related objects: /api/v1/coSpaces

/api/v1/coSpaces/923b6379-f55e-4caf-832f-d9f3fe9d8526/accessMethods /api/v1/coSpaces/923b6379-f55e-4caf-832f-d9f3fe9d8526/coSpaceUsers /api/v1/coSpaces/923b6379-f55e-4caf-832f-d9f3fe9d8526/diagnostics /api/v1/coSpaces/923b6379-f55e-4caf-832f-d9f3fe9d8526/meetingEntryDetail

Table view XML view

| Object configuration |                                                           |
|----------------------|-----------------------------------------------------------|
| name                 | SIP Stream Test                                           |
| autoGenerated        | false                                                     |
| uri                  | sipstream.space                                           |
| callId               | 123456789                                                 |
| streamUrl            | rtmp://broadcast:broadcast@vbrickdme.example.com/live/CMS |
| secret               | EP6UFavGv6hZDkORt_o6Rw                                    |

4c在callProfile中配置"streamingMode"和"sipStreamerUrl"并关联到cospace。 以下选项可用于 "streamingMode:

— 手动:可以手动启动或停止流,并且必须在呼叫期间手动启动。

— 自动:当空间加入时,在呼叫开始时自动启动流传输,可在整个过程中手动停止或启动。

— 已禁用:这将禁用对callProfile关联的位置进行流传输的功能。

此示例在callProfile中配置为"自动":

## /api/v1/callProfiles

| participantLimit             |                     |
|------------------------------|---------------------|
| locked                       | □ <unset> ✓</unset> |
| recordinaMode                | □ <unset> ∨</unset> |
| streamingMode                | automatic V         |
| passcodeMode                 | □ <unset> ✓</unset> |
| passcodeTimeout              |                     |
| gatewayAudioCallOptimization | □ <unset> ✓</unset> |
| lyncConferenceMode           | □ <unset> ✓</unset> |
| lockMode                     | □ <unset> ✓</unset> |
| sipRecorderUri               |                     |
| sipStreamerUri               | stream@streamer.com |
| muteBehavior                 | □ <unset> ∨</unset> |
|                              | Create              |

**注意:**"sipStreamerURI"中的值不需要是任何特定的值来与流处理器匹配。此URI仅用于路由 目的,应确保路由环境设置为将其发送到流服务器。稍后将解决此问题。

# /api/v1/callProfiles/5354909f-1cf5-4ac7-aa5c-f25e41f3d140

Related objects: /api/v1/callProfiles

Table view

XML view

| Ob | ject configuration                 |  |
|----|------------------------------------|--|
|    | streamingMode automatic            |  |
|    | sipStreamerUri stream@streamer.com |  |
|    |                                    |  |

4e.验证此callProfile id是否在API(系统配置文件或cospace)中设置。 如果未设置,流将不执行模 式操作,也不会自动启动。在本文档中,callProfile是在cospace级别设置的:

| userProvisionedCoSpace         | ă.                                          | GUID (nor    | Please select the callProfile object to use in this configuration operation. |
|--------------------------------|---------------------------------------------|--------------|------------------------------------------------------------------------------|
| name                           | SIP Stream Test                             |              |                                                                              |
| uri                            | sipstream.space                             |              | start < prev 1 - 7 (or 7) next > show all v lable                            |
| secondaryUri                   |                                             |              | object id                                                                    |
| callId                         | 123456789                                   | 2.           | Select 12e3e5cc-c029-49fd-8fd4-968bf7b78d2d                                  |
| cdrTag                         |                                             |              | Select 5354909f-1cf5-4ac7-aa5c-f25e41f3d140                                  |
| passcode                       |                                             |              | Select 860aeb9d-df35-43f8-8db6-ad74b4e97683                                  |
| defaultLayout                  | <unset></unset>                             |              | Select 9d639f2f-2f52-4543-a67f-052bb580a033                                  |
| tenant                         |                                             | Choose       | Select a7f80cbd-5c0b-4888-b3cb-5109408a1dec                                  |
| callLegProfile                 |                                             | Choose       | Select aa762963-0498-4131-9e8e-dcb7b0f98173                                  |
| callProfile                    |                                             | Choose       | Select fb44f3d3-cf06-40ad-ad38-8143dda0f742                                  |
| callBrandingProfile            |                                             | Choose       |                                                                              |
| dialInSecurityProfile          |                                             | Choose       |                                                                              |
| requireCallId                  | <unset> ✓</unset>                           |              |                                                                              |
| secret                         | EP6UFavGv6hZDkORt_o6Rw                      |              | 1                                                                            |
| regenerateSecret               | <unset> ✓</unset>                           |              |                                                                              |
| nonMemberAccess                | <unset> 🗸</unset>                           |              |                                                                              |
| ownerJid                       |                                             |              |                                                                              |
| streamUrl                      | rtmp://broadcast:broadcast@vbrickdme.exampl | e.com/live/C | UKL) - present                                                               |
| ownerAdGuid                    |                                             | GUID (nor    | ne available)                                                                |
| meetingScheduler               |                                             |              |                                                                              |
| panePlacementHighestImportance | e e e e e e e e e e e e e e e e e e e       |              |                                                                              |
| panePlacementSelfPanersee      | <unset> v</unset>                           |              |                                                                              |

4f. /callLegProfiles/<callLegProfileid>中的参数"streamingControlAllowed"将允许设置加入会议并分 配此callLegProfile的用户/设备权限,以在呼叫期间控制流或不控制流。默认设置为true。

CallLegProfile可以在Cospace、System Profile、AccessMethod或CospaceUser级别设置。

# /api/v1/callLegProfiles/16b47ace-ebce-4890-83ee-bf2fe0b1ebcd

## Related objects: <u>/api/v1/callLegProfiles</u>

/api/v1/callLegProfiles/16b47ace-ebce-4890-83ee-bf2fe0b1ebcd/usage

|                                  | _     |                                           |               |                                                              |                     |                                 |
|----------------------------------|-------|-------------------------------------------|---------------|--------------------------------------------------------------|---------------------|---------------------------------|
|                                  |       | Object config                             | uratio        | n                                                            |                     |                                 |
|                                  |       |                                           | nam           | e SIP Stream Profile                                         |                     |                                 |
|                                  |       | ctroomingContro                           | Allow         | ad true                                                      |                     |                                 |
| <u>i</u>                         |       | streamingControl                          | Allowe        | eu uue                                                       |                     |                                 |
|                                  |       |                                           |               |                                                              |                     |                                 |
| ani/v1/coSpaces/923b6379-f55e-4c | af-81 | 32f-d9f3fe9d8526                          |               | callLegProfile object selector                               |                     |                                 |
| userProvisionedCoSpace           |       | 1 431516346526                            | GUID (none    | Please select the callLegProfile object to use in this confi | guration operation. |                                 |
| name                             |       | SIP Stream Test                           | ]             |                                                              |                     |                                 |
| uri                              | of    | sipstream.space                           |               | « start < prev 1 - 8 (of 8) next > show all                  | V Table view        | XML view                        |
| secondaryUri                     | 0     |                                           | 5             | niniwi iri                                                   | needsActivation     | name                            |
| callId                           | 0     | 123456789                                 | 4             | Select 16b47ace-ebce-4890-83ee-                              | Theedstreet action  | CID Change Deafile              |
| cdrTag                           |       |                                           |               | bf2fe0b1ebcd                                                 |                     | SIP Stream Prome                |
| passcode                         |       |                                           |               | Select 4aa3a0ed-f204-4626-9268-                              |                     |                                 |
| defaultLayout                    | 0     | <unset></unset>                           |               | Select 958cdf5a-66ea-4dc3-8775-                              |                     | Guest Cospace Template Call Leg |
| tenant                           |       | 00                                        | Choose        | 2fb300465c74                                                 | true                | Profile                         |
| callLegProfile                   |       |                                           | Choose        | Select a1acac96-5a15-410b-8925-                              | false               | Cospace Template CalllegProfile |
| callProfile                      |       | 5354909f-1cf5-4ac7-aa5c-f25e41f3d140      | Choose -      | Select a80c201e-3a3a-4fb4-beee-                              |                     |                                 |
| callBrandingProfile              |       |                                           | Choose        | 4a17b5583b77                                                 |                     |                                 |
| dialInSecurityProfile            |       |                                           | Choose        | Select b4800719-c84c-4ce2-8be8-                              | false               | Host Cospace Template Call Leg  |
| requireCallId                    |       | <ul> <li>set&gt; </li> <li>set</li> </ul> |               | 01c539c/1400<br>Select e4fbc811_b318_426c_8172-              |                     | Profile                         |
| secret                           |       | EPOUP avGvonZDKORT_00RW                   |               | 0718102ec3f4                                                 |                     | Muteallowed                     |
| nonMemberAccess                  | ai    | Sunset> v                                 |               | Select f2935820-f90f-4bed-b43b-                              |                     |                                 |
| owner3ld                         | of    |                                           |               | 7540a093bf94                                                 |                     |                                 |
| streamUrl                        | 0     | tmp://broadcast:broadcast@vbrickdme.examp | le.com/live/C |                                                              |                     |                                 |
| ownerAdGuid                      | oi    |                                           | GUID (none    | e available)                                                 |                     |                                 |
| meetingScheduler                 | 0     |                                           |               |                                                              |                     |                                 |
| panePlacementHighestImportance   | o     |                                           |               |                                                              |                     |                                 |
|                                  |       |                                           |               |                                                              |                     |                                 |

4g.如果在步骤4e中为"streamingMode"选择了"manual"选项,并且/或您希望设备能够使用关联的音 调启动和停止流传输,则需要配置dtmfProfiles。转到/dtmfProfiles并使用"startStreaming"和 "stopStreaming"参数定义DTMF音以启动和停止流。在本示例中,将创建具有以下值的DTMF音:

/api/v1/dtmfProfiles/8517ffa3-4dd7-4841-a300-87ef55ea92e4

| muteSelfAudio            |                                       |           |
|--------------------------|---------------------------------------|-----------|
| unmuteSelfAudio          |                                       |           |
| toggleMuteSelfAudio      |                                       | [         |
| muteAllExceptSelfAudio   |                                       |           |
| unmuteAllExceptSelfAudio |                                       |           |
| endCall                  |                                       |           |
| nextLayout               |                                       |           |
| previousLayout           |                                       |           |
| lockCall                 | C **1                                 | - present |
| unlockCall               | C **2                                 | - present |
| startRecording           | C **7                                 | - present |
| stopRecording            | □ <b>**8</b>                          | - present |
| startStreaming           | · · · · · · · · · · · · · · · · · · · | - present |
| stopStreaming            | □ <b>**6</b>                          | - present |

4h.如果使用DTMF配置文件,则必须在系统配置文件级别设置:

# /api/v1/system/profiles

Table view XML view

| Object configuration |                                      |
|----------------------|--------------------------------------|
| callLegProfile       | d8834f27-10c6-486f-b7bf-1f7616e1ffc3 |
| dtmfProfile          | 8517ffa3-4dd7-4841-a300-87ef55ea92e4 |
| userProfile          | 6beec264-374e-461a-9bf4-dbf3cd19ff9c |

### CMS SIP流处理器的路由

与版本2.9和更早版本的XMPP流客户端不同,由于此流客户端基于SIP,它需要从CMS进行出站路 由才能连接呼叫。此路由允许在Callbridge上调用流(手动或自动)时使用。 它使用 sipStreamerUri,并从Cospace向流处理器发送SIP INVITE。这意味着流URI的域部分或流URI应是 流处理器组件的路由唯一。同样值得一提的是,SIP联系人信头用于指示流组件的流URL详细信息 。

答:呼叫流:CMS SIP流处理器(也是SIP记录器)支持从Callbridge到流处理器的两个呼叫路由路 径(总共三个方案):

#### 1.直接流

这是到流处理器的呼叫路由从Callbridge服务器直接路由到流处理器,在以下两者之间无呼叫控制:

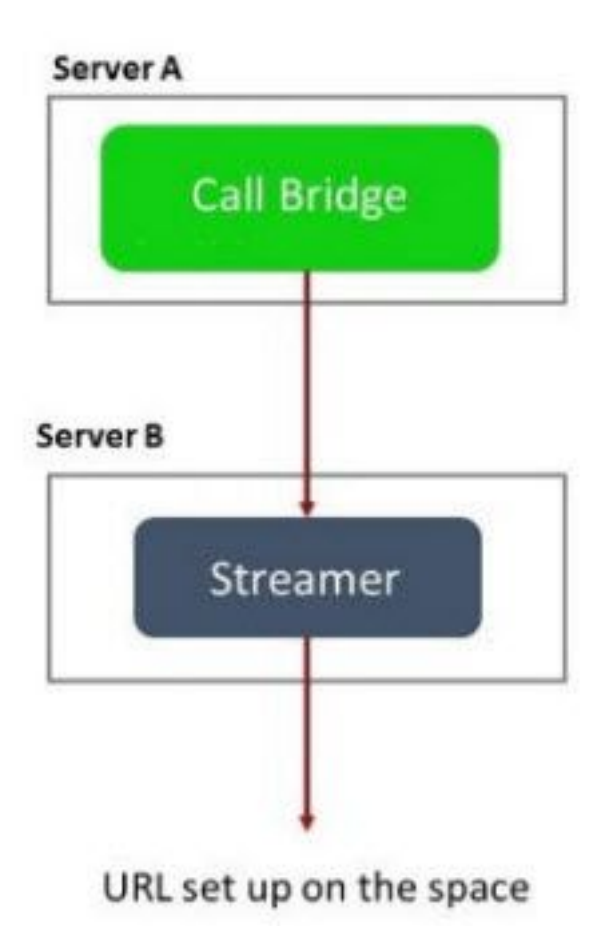

对于直接流场景,在Callbridge服务器的**WebAdmin页面中导**航到Configuration > Outbound calls,**并添**加符合以下要求的规则:

a.域 — 这将是与sipStreamerURI关联的**域**(例如:streamer.com)。

b.要使用的SIP代理 — 这应该是**IP地址或FQDN**,并且是服务使用的端口(如果服务使用的流处理 器服务器端口不是5060或5061,则需要此端口)(例如**streamer.example.com:6000**)。

c.中继类型 — 标准SIP

d.行为 — 继续或停止

e.优先级 — 为路由规则设置优先级(通常,如果对流处理器同时使用TLS和TCP,则TLS在路由规 则上应具有更高优先级)

f.加密 — 根据连接到TLS或TCP时设置加密。

#### 直接示例:

Outbound calls

|      | Domain    | SIP proxy to use          | Local contact domain | Local from domain                         | Trunk type   | Behavior | Priority | Encryption  | Tenant |        |
|------|-----------|---------------------------|----------------------|-------------------------------------------|--------------|----------|----------|-------------|--------|--------|
| stre | eamer.com | streamer.example.com:6001 |                      | <use contact="" domain="" local=""></use> | Standard SIP | Continue | 4        | Encrypted   | no     | [edit] |
| stre | eamer.com | streamer.example.com:6000 |                      | <use contact="" domain="" local=""></use> | Standard SIP | Stop     | 3        | Unencrypted | no     | [edit] |

**注意:**如图所示,有两个规则(一个用于TLS,一个用于TCP),TLS规则按优先顺序排列。 但是,根据行为,它应返回TCP。

#### 2.呼叫控制路由(Expressway或CUCM)

在此处,到流处理器的呼叫路由通过来自Callbridge服务器的呼叫控制(如Expressway或 CUCM)路由:

#### 2a.CMS出站路由:

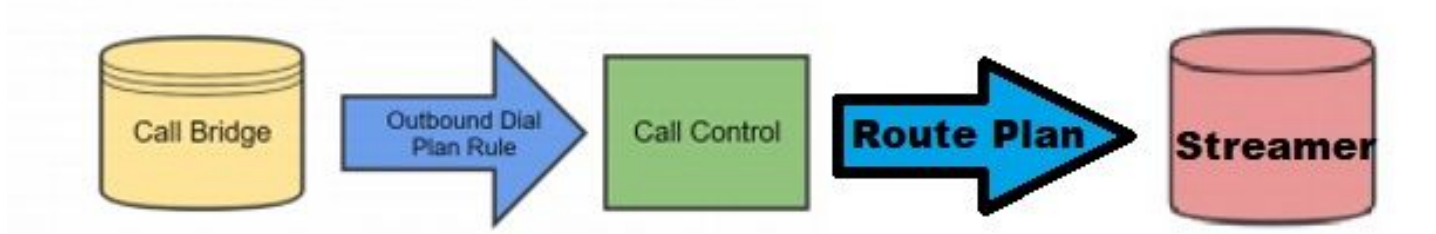

对于呼叫控制方案,导航至Callbridge服**务器的WebAdmin页**面中的Configuration > Outbound calls,并添**加符合**以下要求的规则:

a.域— 这将是与sipStreamerURI(例如streamer.com)关联的域

b.要使用的SIP代理 — 这应**该是呼**叫路由通过的呼叫控制的IP地址或FQDN(例如 :cucm.example.com)

c.中继类型 — 标准SIP

d.行为 — 继续或停止

e.优先级 — 为路由规则设置优先级(通常,如果对流处理器同时使用TLS和TCP,则TLS在路由规则上应具有更高优先级)

f.加密 — 根据连接到TLS或TCP时设置加密

20亿CUCM路由:此配置条目假设您在CUCM和CMS CB服务器以及CMS流处理器之间配置了 SIP中继。

**注意:**应注意,对于CUCM和CMS Streamer之间的**中继**,应在SIP配置文件上为Early Offer启 用。

导航至**Call Routing > SIP Route Pattern**,为匹配域创建新**域路**由,并为CMS流处理器创建SIP中继 。

| Pattern Usage                  | Domain Routing |   |  |
|--------------------------------|----------------|---|--|
| IPv4 Pattern*                  | streamer.com   |   |  |
| IPv6 Pattern                   |                |   |  |
|                                |                |   |  |
| Description                    |                |   |  |
| Description<br>Route Partition | < None >       | ~ |  |

2cExpressway路由:此配置条件假定您在CMS(或CUCM)和流式CMS服务器之间有邻居区域。

在Expressway服**务器上导航到Configuration > Dial Plan > Search Rules**,然后为流处理器创建新 规则。

| Create search rule            |                                            |
|-------------------------------|--------------------------------------------|
| Configuration                 |                                            |
| Rule name                     | * CMS_SIP_Streamer Rule                    |
| Description                   | CMS_SIP_Streamer Rule                      |
| Priority                      | * 100                                      |
| Protocol                      | SIP V                                      |
| SIP variant                   | Standards-based V                          |
| Source                        | Any V                                      |
| Request must be authenticated | No 🗸 🕼                                     |
| Mode                          | Alias pattern match 🗸                      |
| Pattern type                  | Regex V                                    |
| Pattern string                | ★ [((.*)@streamer\.com)                    |
| Pattern behavior              | Leave V                                    |
| On successful match           | Stop 🗸 👔                                   |
| Target                        | ★ CMS_SIP_Streamer <ul> <li>(i)</li> </ul> |
| State                         | Enabled V (i)                              |
|                               |                                            |

Create search rule Cancel

对于呼叫控制路由,您可以使用Expressway或CUCM来路由呼叫或同时使用两者。确保路由规则配 置为正确路由到CMS流处理器的目的地。

# 验证

使用本部分可确认配置能否正常运行。

1. CMS事件日志:在托管Callbridge Web界面的CMS中,检查流是否显示可用和流,在本例中 ,流设置为自动,因此,当呼叫启动时,会为流客户端创建访客帐户,并显示流设备可用且当 前流:

#### 2.9版或更低版本的基于XMPP的流处理器

2021-02-15 13:29:00.714 Info starting automatic streaming (space 'Stream Test') 2021-02-15 13:29:01.953 Info call 2: allocated for guest2686566456@brhuff.local "Streaming client (61b0e8e8-254a-4847-a4d3-ae6382342b9f)" conference participation 2021-02-15 13:29:01.996 Info participant "guest2686566456@brhuff.local" joined space 8ae56cc2-705e-4ad9-b181-072a625cbdd3 (Stream Test) 2021-02-15 13:29:01.996 Info participant "guest2686566456@brhuff.local" (4fed1d6e-67e5-440c-835c-bcc548185904) joined conference 5aabb283-603f-417e-a6a2-56fd98264345 via XMPP 2021-02-15 13:29:05.953 Info streaming device 1: available (1 streamings)

#### 基于SIP的3.0版或更高版本流处理器

2021-02-15 13:55:48.784 Info starting automatic streaming (space '3.0 Stream Test Space') 2021-02-15 13:55:48.784 Info API call leg 94cale1b-5d4b-4f13-81c0-149b5c604097 in call 3d7086e3-e1f9-426b-b79c-ac78956e1609 (API call 1616db86-452b-428f-9e43-ed45dcdf51d6) 2021-02-15 13:55:48.791 Info call 24: outgoing SIP call to "stream@streamer.com" from space "3.0 Stream Test Space" 2021-02-15 13:55:48.791 Info call 24: configured - API call leg 2a31774f-f12f-4a3d-bc16-82eeb01a6732 with SIP call ID "554f17b5-d562-4c2e-a586-4a2396abcc65" 2021-02-15 13:55:48.793 Info call 24: setting up UDT RTP session for DTLS (combined media and control) 2021-02-15 13:55:48.800 Info conference "3.0 Stream Test Space": unencrypted call legs now present 2021-02-15 13:55:48.801 Info participant "stream@streamer.com" joined space 06a80dbd-66a4-4d08-8e82e13331ac6dfb (3.0 Stream Test Space) 2021-02-15 13:55:48.801 Info participant "stream@streamer.com" (2a31774f-f12f-4a3d-bc16-82eeb01a6732) joined conference 3d7086e3-e1f9-426b-b79c-ac78956e1609 via SIP

2.如果使用**WebRTC(2.9或更低版本)或WebApp(3.0或更高版本)**,屏幕左侧将显示流图标 。如果不使用CMA客户端或WebBridge,请继续执行步骤3,以便您可以通过API检查它。

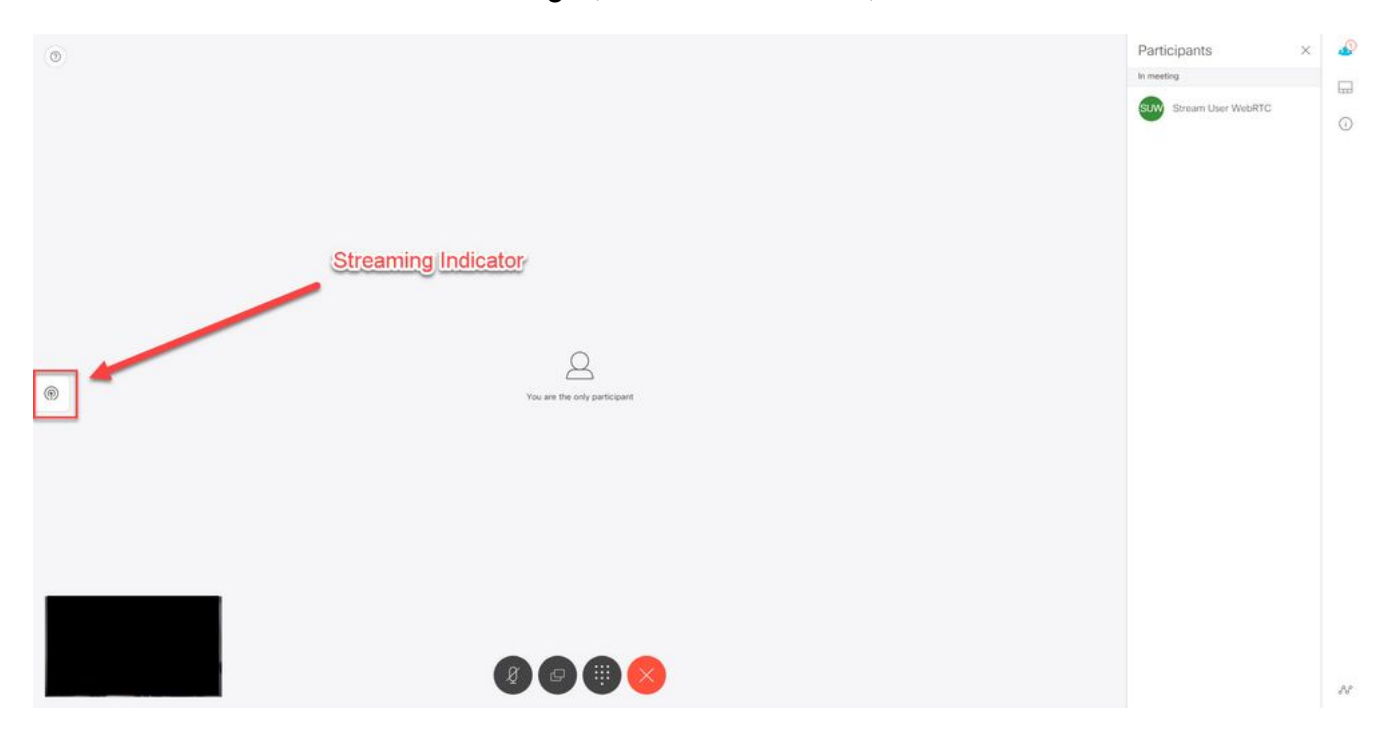

3.对API进行检查以检查指定的呼叫是否也是流。导航至**Configuration > API**并找到/**呼叫**部分。 检查API**中的**流字段。如图所示,如果呼叫当前流,则它应显示**真**值:

# /api/v1/calls/54003c05-1b63-41fa-a371-11841ab6e4a2

#### Related objects: /api/v1/calls

/api/v1/calls/54003c05-1b63-41fa-a371-11841ab6e4a2/callLegs /api/v1/calls/54003c05-1b63-41fa-a371-11841ab6e4a2/diagnostics /api/v1/calls/54003c05-1b63-41fa-a371-11841ab6e4a2/participants /api/v1/calls/54003c05-1b63-41fa-a371-11841ab6e4a2/participants/\*

Table view XML view

| Object configuration    |                                      |
|-------------------------|--------------------------------------|
| name                    | Stream Test                          |
| callType                | coSpace                              |
| coSpace                 | 8ae56cc2-705e-4ad9-b181-072a625cbdd3 |
| ownerName               |                                      |
| callCorrelator          | 4b91ebdf-049e-42b1-9e81-7d7ad701aaaa |
| durationSeconds         | 609                                  |
| numCallLegs             | 2                                    |
| maxCallLegs             | 2                                    |
| numParticipantsLoca     | 2                                    |
| numDistributedInstances | 1                                    |
| locked                  | false                                |
|                         |                                      |
|                         |                                      |
| streaming               | true                                 |
|                         |                                      |
|                         |                                      |
|                         |                                      |
|                         |                                      |
|                         |                                      |
|                         |                                      |
|                         |                                      |

**提示:**如果流显示"true",但其他参与者未显示,则很可能是XMPP问题,其中"流"客户端有与XMPP服务器通信的问题。请参阅本文档的故障排除部分以检查最常见的XMPP配置问题。

4.VBrick DME网络界面:导航至**监控和日志>多协议连接**,并检查您是否可以在此位置中看到 流,如在传入流中。

| Configuration Menu                                                      | <b>NBRICK</b>    | DME           | VB          | A <i>dmin</i> rtpdme.tpla<br>admin | ab.local                         |                  |                      |
|-------------------------------------------------------------------------|------------------|---------------|-------------|------------------------------------|----------------------------------|------------------|----------------------|
| <ul> <li>Home</li> <li>System Configuration</li> <li>General</li> </ul> | Monitor> N       | /lulti-Proto  | col Co      | nnections                          |                                  |                  | 2                    |
| • Network                                                               | all              | ✓ entries     |             | F                                  | Page Refresh Interval: Ne        | ver 🗸            |                      |
| Ports     Society                                                       |                  |               |             |                                    |                                  |                  |                      |
| SSI Certificate                                                         | Connected Multi- | Protocol Stre | ams         |                                    |                                  | Mon, 1           | 5. Feb 2021 13:43:05 |
| • ODE Octanicate                                                        | Stream Type      | IP Address    | Port        | Packets/Segments Sent              | Packets/Segments Lost            | Time Connected   | Connected To         |
| o Streaming                                                             | In RTMP Active   | 14,49,17,7    | 1935        | 105037                             | 0                                | 14 min 35 sec    | CMS                  |
| • Caching                                                               |                  | rtsp://172    | 18 105 43-5 | 544/CMS II rtsn://172 18 105 43:   | 5544/ts/CMS II rtmp://172.18.105 | 43-1935/live/CMS |                      |
|                                                                         | -                |               |             |                                    |                                  |                  |                      |
| • SNMP                                                                  |                  |               |             |                                    |                                  |                  |                      |
| <ul> <li>SAN/iSCSI Setup</li> </ul>                                     |                  |               |             |                                    |                                  |                  |                      |
| Manage Configuration                                                    |                  |               |             |                                    |                                  |                  |                      |
| Manage Configuration                                                    |                  |               |             |                                    |                                  |                  |                      |
| Activate realure                                                        |                  |               |             |                                    |                                  |                  |                      |
| o Revintenace                                                           |                  |               |             |                                    |                                  |                  |                      |
| Input Configuration                                                     |                  |               |             |                                    |                                  |                  |                      |
| Output Configuration                                                    |                  |               |             |                                    |                                  |                  |                      |
| User Configuration                                                      |                  |               |             |                                    |                                  |                  |                      |
| SAP Configuration                                                       |                  |               |             |                                    |                                  |                  |                      |
| I Logging                                                               |                  |               |             |                                    |                                  |                  |                      |
| Monitor and Logs                                                        |                  |               |             |                                    |                                  |                  |                      |
| <ul> <li>System Usage</li> </ul>                                        |                  |               |             |                                    |                                  |                  |                      |
| <ul> <li>Multi-Protocol Connections</li> </ul>                          |                  |               |             |                                    |                                  |                  |                      |
| RIP Connections                                                         |                  |               |             |                                    |                                  |                  |                      |
| <ul> <li>Relay Status</li> </ul>                                        |                  |               |             |                                    |                                  |                  |                      |
|                                                                         |                  |               |             |                                    |                                  |                  |                      |
| <ul> <li>Access History</li> </ul>                                      |                  |               |             |                                    |                                  |                  |                      |
| • Error Log                                                             |                  |               |             |                                    |                                  |                  |                      |
| • Upgrade Log                                                           |                  |               |             |                                    |                                  |                  |                      |
| User Login Log                                                          |                  |               |             |                                    |                                  |                  |                      |
| o Opioad Log                                                            |                  |               |             |                                    |                                  |                  |                      |
| Maintenance                                                             |                  |               |             |                                    |                                  |                  |                      |
| Diagnostics                                                             |                  |               |             |                                    |                                  |                  |                      |
| • Log Out                                                               |                  |               |             |                                    |                                  |                  |                      |
| o Help                                                                  |                  |               |             |                                    |                                  |                  |                      |
|                                                                         |                  |               |             |                                    |                                  |                  |                      |

5.播放直播流:使用DME Web界**面中"**多协议连接"下的信息,可以使用VLC媒体播放器 (<u>http://www.videolan.org/vlc/</u>)等流播放器来播放流,以确认音频和视频工作正常。只需复制 rtmp流并粘贴到"打开**网络流"选项:** 

| ) Open File                  | Ctrl+O       | Notice States Device                  |   |
|------------------------------|--------------|---------------------------------------|---|
| Open Multiple Files          | Ctrl+Shift+O |                                       |   |
| ) Open Folder                | Ctrl+F       | -Network Protocol                     |   |
| Open Disc                    | Ctrl+D       | Please enter a network URI :          |   |
| Open Network Stream          | Ctrl+N       | rtmp://172.18.105.43:1935/live/CM53   | ~ |
| Open Capture Device          | Ctrl+C       | http://www.example.com/stream.avi     |   |
| Open Location from clipboard | Ctrl+V       | mms://mms.examples.com/stream.asx     |   |
| Open Recent Media            | •            | http://www.yourtube.com/watch?v=gg64x |   |
| Save Playlist to File        | Ctrl+Y       |                                       |   |
| Convert / Save               | Ctrl+R       |                                       |   |
| Stream                       | Ctrl+S       |                                       |   |
| Quit at the end of playlist  |              |                                       |   |
| Quit                         | Ctrl+Q       |                                       |   |

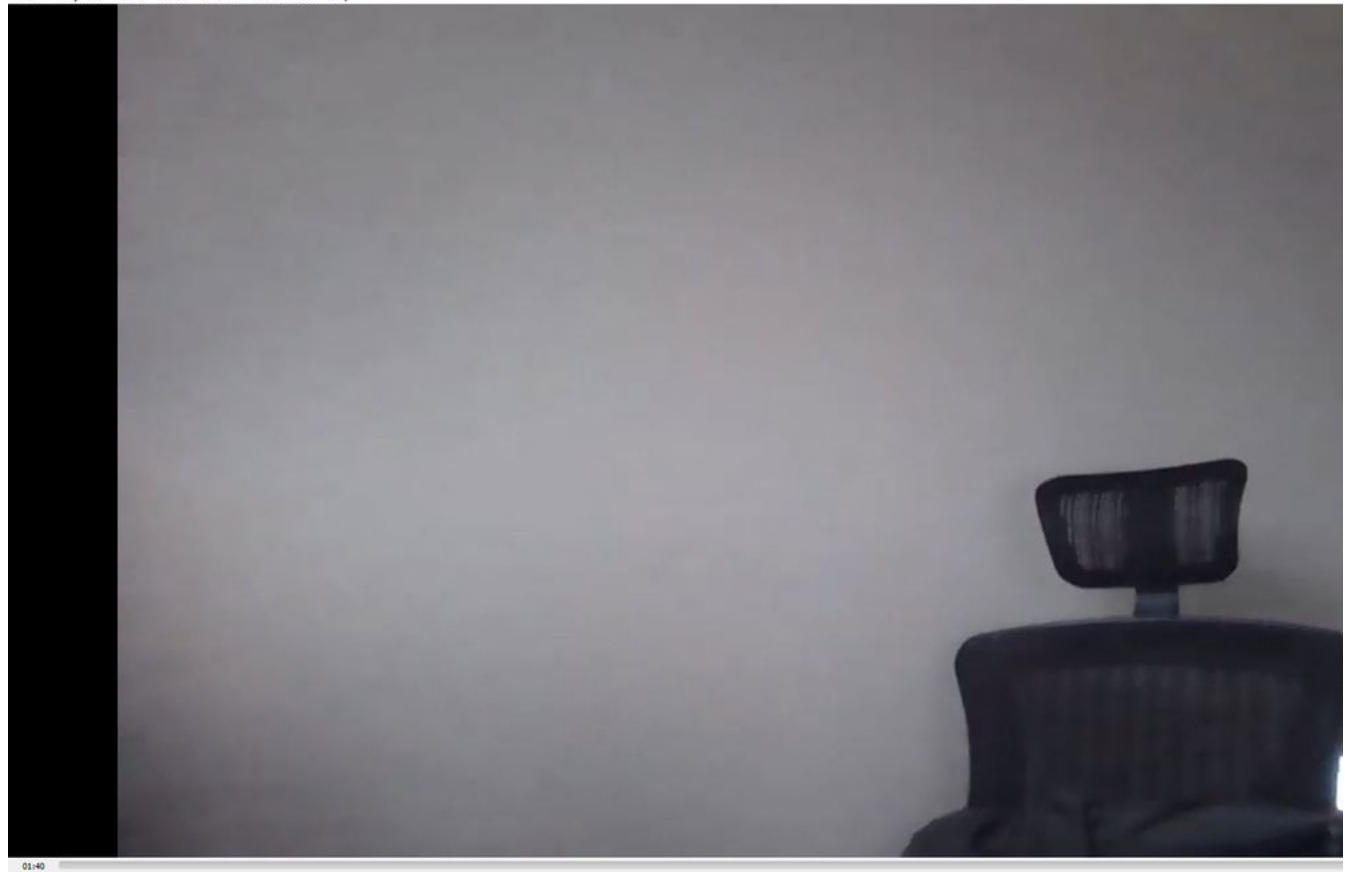

# 故障排除

## CMS版本2.9或更低版本XMPP流处理器

#### Syslog Follow 命令

始终运行 syslog follow 命令。您应该能够看到非常重要的信息和错误消息,这些信息和错误消息 将帮助您了解从何处开始故障排除。以下是未显示错误消息的成功流示例:

Feb 15 14:27:58.120 daemon.info streamer streamer-proxy[1]: 2021/02/15 19:27:58 TRACE (ALL):r =
&{POST /streamings HTTP/1.1 1 1 map[Content-Type:[application/x-www-form-urlencoded] ContentLength:[160] User-Agent:[Acano server] Connection:[close]] 0xc4204655c0

#### XMPP相关问题

XMPP必须启用,并正确且完全配置,才能使流传输正常工作。这包括有正确的SRV记录或可由流 服务器解析的RR。如果未配置,"流"客户端将无法连接到流。您将在流服务器的系统日志中看到错 误消息。

May 23 16:20:19 user.err streamer streamer.af28cb0c-08d3-4692-b9e6 Client connect failed May 23 16:20:19 user.info streamer streamer.af28cb0c-08d3-4692-b9e6 new status: disconnecting May 23 16:20:19 user.err streamer streamer[1]: Bot af28cb0c-08d3-4692-b9e6-36d7b5b7e149 failed: CLIENT\_CONNECT\_FAILED

#### 解决方案

1.输入 dns 和 dns lookup SRV\_xmpp-client.\_tcp. 命令,以验证DNS是否已配置,以及它是否可以找到

XMPP客户端的SRV。

2.如果无法解析,请确保服务器上的DNS设置正确,并确保\_xmpp-client SRV存在,或使用 dns add rr 命令为XMPP SRV添加资源记录,为XMPP服务器添加A记录。

其他错误消息:

1."streamerUnavailable"

错误消息:"流处理器'streamURL'不可用。"

可能的原因:设置了错误的端口,端口重复,端口被阻止。流处理器服务器关闭。

解决方案:验证是否在呼叫桥上配置了正确的端口、地址和dns,并且该端口、地址和dns未被 其他服务使用为"Recording",并且未在服务器之间被阻止。重新启动托管Callbridge的CMS服 务器。

屏幕截图和日志:网络界面将显示以下消息:

CMS Callbridge Webadmin在连接失败的"故障条件"页中显示错误:

Fault conditions

| Date       | Time         |                                                                            | Fault condition |
|------------|--------------|----------------------------------------------------------------------------|-----------------|
| 2021-02-15 | 15:05:04.485 | Streamer "https://streamer.example.com:8443" unavailable (connect failure) |                 |

CMS API显示流处理器状态的连接失败:

/api/v1/streamers/1d39ba2c-0ca3-4c05-aec2-b51a92543b63/status

Related objects: <u>/api/v1/streamers</u> /api/v1/streamers/1d39ba2c-0ca3-4c05-aec2-b51a92543b63

Table view XML view

| Object configuration |                   |
|----------------------|-------------------|
| status               | connectionFailure |
| activeStreams        | 0                 |

2."streamingLimitReached"

错误消息:"启动流失败:已达到流限制

原因:没有足够的许可证可供流传输。

解决方案:验证"流"许可证是否安装在托管Callbridge的CMS中,而不是安装在CMS流处理器中。

## CMS 3.0或更高版本SIP流处理器

流服务器上的"系统日志跟随":流处理器的系统日志可用于实时验证问题。以下是运行版本3.0的流

#### 式服务器上运行系统日志跟踪的示例:

// Incoming SIP Invite to CMS Streamer: Feb 15 20:12:11.628 daemon.info streamer streamersip[2209]: 201211.628 : INFO : SIP trace #10<: is incoming connection from 14.49.17.236:57830 to 14.49.17.246:6000 Feb 15 20:12:11.631 daemon.info streamer streamer-sip[2209]: 201211.630 : INFO : SIP trace #10<: incoming SIP TCP data from 14.49.17.236:57830 to 14.49.17.246:6000, size 1000: Feb 15 20:12:11.631 daemon.info streamer streamer-sip[2209]: 201211.630 : INFO : SIP trace #10<: BEGINNING OF MESSAGE Feb 15 20:12:11.631 daemon.info streamer streamer-sip[2209]: 201211.630 : INFO : SIP trace #10<: INVITE sip:stream@streamer.com SIP/2.0 Feb 15 20:12:11.631 daemon.info streamer streamer-sip[2209]: 201211.631 : INFO : SIP trace #10<: Via: SIP/2.0/TCP 14.49.17.236:5060;branch=z9hG4bKe1133b8673549b22eec179d4d90cf553 Feb 15 20:12:11.631 daemon.info streamer streamer-sip[2209]: 201211.631 : INFO : SIP trace #10<: Call-ID: 5ee7860f-17c0-46bea787-30feae921f92 Feb 15 20:12:11.631 daemon.info streamer streamer-sip[2209]: 201211.631 : INFO : SIP trace #10<: CSeq: 999692844 INVITE Feb 15 20:12:11.631 daemon.info streamer streamersip[2209]: 201211.631 : INFO : SIP trace #10<: Coll-ID: 5ee7860f-17c0-46bestreamer streamer-sip[2209]: 201211.631 : INFO : SIP trace #10<: Call-ID: 5ee7860f-17c0-46bea787-30feae921f92 Feb 15 20:12:11.631 daemon.info streamer streamer-sip[2209]: 201211.631 : INFO : SIP trace #10<: CSeq: 999692844 INVITE Feb 15 20:12:11.631 daemon.info streamer streamersip[2209]: 201211.631 : INFO : SIP trace #10<: Contact:</pre>

#### 呼叫路由相关问题

由于CMS流处理器是基于SIP的客户端,因此如前所述,它需要部署路由。这可能导致呼叫可能失 败的场景。请考虑以下示例,其中CMS Callbridge发送了出站呼叫,但失败,并**出现以下"未找到** "错误:

| 2021-02-<br>15 | 15:27:54.528 | Info | call 29: outgoing SIP call to "stream@streamer.com" from space "3.0 Stream Test Space"                                          |
|----------------|--------------|------|----------------------------------------------------------------------------------------------------|
| 2021-02-<br>15 | 15:27:54.528 | Info | call 29: configured - API call leg 2e55cdc7-52df-41dd-a354-e7dc1dbbef90 with SIP call ID "9cdadcb4-2ccf-4f8f-aaee-7ef908d0c1db" |
| 2021-02-<br>15 | 15:27:54.531 | Info | call 29: setting up UDT RTP session for DTLS (combined media and control)                                                       |
| 2021-02-<br>15 | 15:27:54.543 | Info | call 29: ending; remote SIP teardown with reason 19 (not found) - not connected after 0:00                                      |
| 2021-02-<br>15 | 15:27:54.543 | Info | call 29: destroying API call leg 2e55cdc7-52df-41dd-a354-e7dc1dbbef90                                                           |
| 2021-02-       | 15:27:54.543 | Info | streaming call leg for space '3.0 Stream Test Space' disconnected with reason 19 (not found)                                    |

原因:从CMS Callbridge路由它发送到另一个没有正确路由设置或未正确路由到流服务器的呼叫控制。

解决方案:

1.检查CMS Callbridge服务器上的出站呼叫设置,以验证其发送到的位置以及是否设置正确。

2.检查呼叫控制中的路由规则或路由模式(如果有)是否正确并指向正确的区域或中继

3.确保SIp流处理器的端口正确并通过路由环境正确设置。

## 一般故障排除

#### 数据包捕获

托管Callbridge、Streamer和DME的CMS的数据包捕获将帮助您解决与通信相关的大多数问题 。它们对于排除错误消息故障非常重要:

— 连接到RTMP服务器失败(超时)"

-"启动RTMP协议失败(连接远端关闭)"

要在中捕获数据包,请执行以下操作:

CMS:使用"pcap"命令和您希望捕获流量的接口(例如:pcap a)。

DME:使用诊断>跟踪捕获中的Web界面,按开始捕获按钮。按"停止捕获"按钮停止跟踪。按 "Download trace file"(下载跟踪文件)下载数据包捕获。

#### 流URL配置问题

最常见的问题之一是流输入身份验证用户名和密码不正确,因此无法通过身份验证发布流。验证您 使用的凭据是否正确,使用VBrick DME Web界面,导航到**User Configuration > Stream Input** Authentication,并检查您使用的用户名和密码是否正确。

| Configuration Menu                                                                                                    | VBRICK DME VBAdmin vbrickdme.chrruiz.lab<br>admin        |
|----------------------------------------------------------------------------------------------------|----------------------------------------------------------|
| <ul> <li>Home</li> <li>System Configuration</li> <li>Input Configuration</li> <li>Output Configuration</li> <li>User Configuration</li> <li>User Configuration</li> <li>Username and Password</li> <li>Stream Input Authentication</li> </ul> | User Configuration> Stream Input Authentication          |
| SAP Configuration     Logging     Monitor and Logs                                                                                                    | Current Stream Input Authentication User Name: broadcast |
| ■ Maintenance                                                                                                    | New User Name:                                           |
| <ul> <li>Log Out</li> </ul>                                                                                                    | New Password:                                            |
| • Help                                                                                                    | Re-enter New Password:                                   |
|                                                                                                    | Cancel Change Password                                   |

针对VBrick流输入身份验证用户名和/或密码(广播用户)的身份验证问题。

### 1.当使用不完整的格式且没有用户或密码时,例如 rtmp://broadcast@10.88.246.108/live/CMSAutomaticStream,您将看到:

May 26 02:08:43 user.info streamer streamer.bd052ae2-6501-4ae4-ab78-5b94c9a21717[305]: Connecting to '10.88.246.108', app 'live', stream 'CMSAutomaticStream', port '1935', scheme 'rtmp' May 26 02:08:43 user.info streamer streamer.bd052ae2-6501-4ae4-ab78-5b94c9a21717[305]: Set sending chunk size to 4096 May 26 02:08:43 user.info streamer streamer.bd052ae2-6501-4ae4ab78-5b94c9a21717[305]: Starting authmod=adobe May 26 02:08:43 user.err streamer streamer.bd052ae2-6501-4ae4-ab78-5b94c9a21717[305]: No username or password defined for RTMP authentication

#### 2.当用户/密码不正确时,您将看到

#### : rtmp://broadcast:wrongpassword@10.88.246.108/live/CMSAutomaticStream

May 26 02:05:16 user.info streamer streamer.5fff36f0-e56d-4d02-9e5e-431b0fba130c[284]: Connecting to '10.88.246.108', app 'live', stream 'CMSAutomaticStream', port '1935', scheme 'rtmp' May 26 02:05:16 user.info streamer streamer.5fff36f0-e56d-4d02-9e5e-431b0fba130c[284]: Set sending chunk size to 4096 May 26 02:05:16 user.err streamer streamer.5fff36f0-e56d-4d02-9e5e-431b0fba130c[284]: RTMP authentication failed (['\_error', 1.0, None, {'description': '[ AccessManager.Reject ] : [ authmod=adobe ] : ?reason=authfailed&opaque=vgoAAA==', 'level': 'error', 'code': 'NetConnection.Connect.Rejected'}])

#### 其他流URL相关错误消息

- "RTMP流URL格式错误"

- "连接到RTMP服务器失败([Errno -2]名称或服务未知)"

- 1. 对于这两条错误消息,请验证streamURL是否正确遵循以下格式
  - : rtmp://<VBrickBroadcastUsername>:<VBrickBroadcastPassword>@<VBrick IP或 FQDN>/live/NameofStream/
- 2. 验证VBrick IP或主机名是否可从流处理器服务器解析。